## First Time User MyNFC Account Setup:

| <ol> <li>Click on MyNFC at the top of the<br/>NFC webpage <u>www.nfc.edu</u></li> </ol>                                                                                                    | About Academics Getting Started Current Students Faculty & Staff Visitors                                                                                                    |  |
|----------------------------------------------------------------------------------------------------|----------------------------------------------------------------------------------------------------|--|
| <ol> <li>Select "First Time User"<br/>and enter information requested<br/>(Student ID or SSN, DOB, Zip<br/>Code).</li> </ol>                                                                                 | Welcome to MyNFC!<br>MyNFC is your one stop shop for a variety of resources for students, faculty, and<br>staff at North Florida College.<br>Having trouble logging in? <u>Clear Cookies and Cache</u><br><u>First time user</u> ?   <u>Reset password</u> ?                                                                                                    |  |
| 3. Enter info. requested                                                                                                    | Login         Enter all of the following information in order to verify your credentials:         Student ID/Employee ID         Example: G00123456         Click here if you do not know your Student ID/Employee ID         Last four digits of SSN         Date of Birth         Format: MM/DD/YYYY         Mailing Zip Code         Login                                                                                                    |  |
| If you don't know your G#, click<br>the button and enter your SSN<br>instead.                                                                                                    | Student ID/Employee ID Example: G00123456<br>Click here if you do not know your Student ID/Employee ID                                                                                                    |  |
| <ul> <li>4. Your user name will appear on the screen.</li> <li>Create your password using requirements shown on screen.</li> <li>Tip: Write down your Login and Password until you remember them.</li> </ul> | Provide New Password     Password Reset     MyNFCC Login nstudent     Enter Password     Confirm Password     Check Password                                                                                                    |  |
| <ol> <li>Finish all setup steps until you<br/>get three green checkmarks.</li> <li>Then select "Go to MyNFC" to<br/>return to the MyNFC page.</li> </ol>                                                     | PASSWORD CHANGE AS EASY AS 1, 2, 3      PASSWORD CHANGE AS EASY AS 1, 2, 3      College Policies      Accept College Policy      College Policies Needing Acceptance      Al required policies have been accepted at this time.      College Policies have been accepted at this time.      College Policies New Password      College Policies New Password      Password Reset      MyNFCC Login nstudent      College Policies      College Policies      College      College |  |
|                                                                                                    | 3 Receive Success Message<br>Your password has been reset - Please allow up to 5 mins for your password change to take full effect.<br>Go to MyNFCC                                                                                                    |  |

## Web Registration Steps:

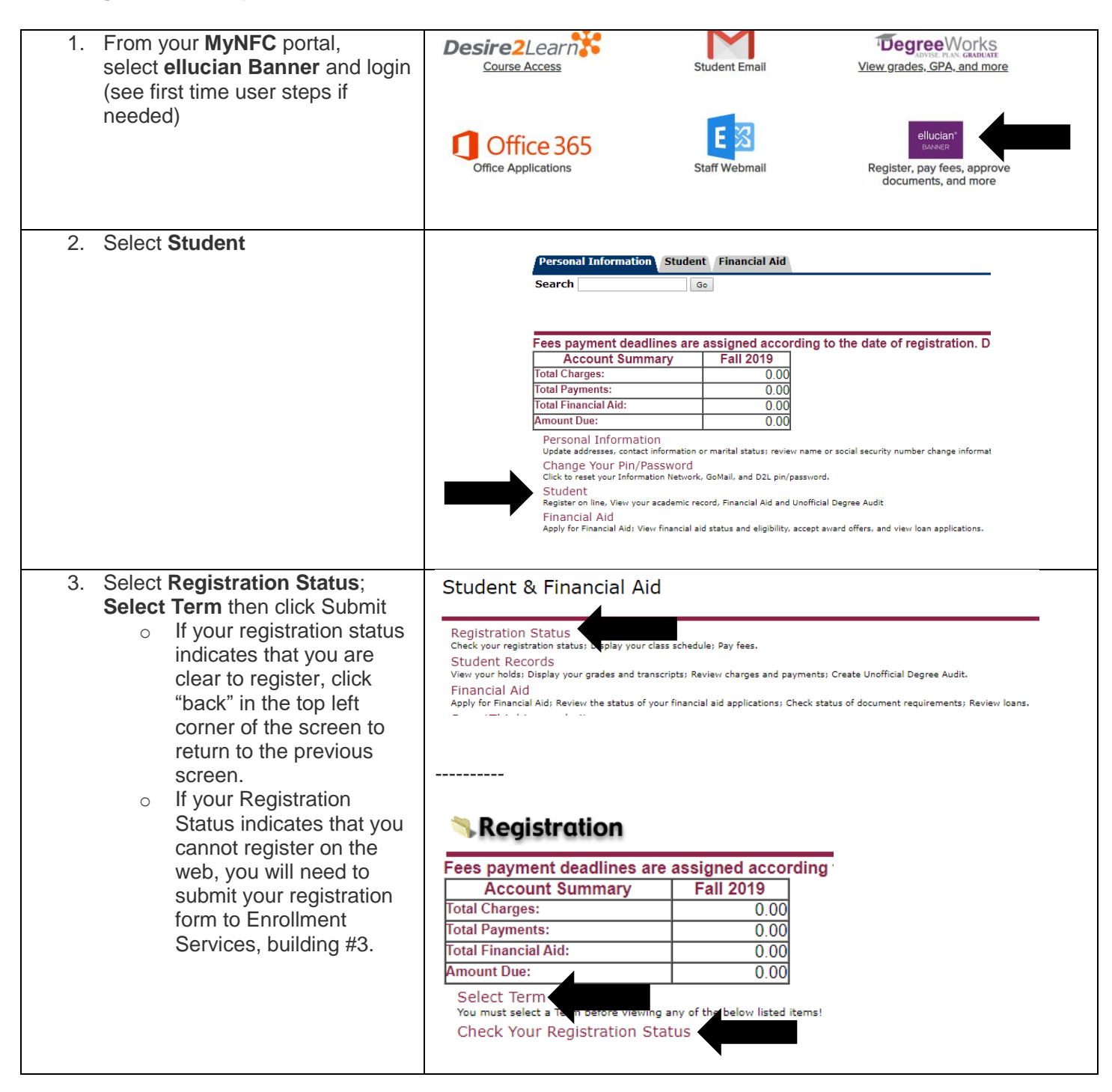

| 4. | Select Registration & Add/Drop<br>Classes | Add/Drop <b>Registration</b>                                                                                                    |           |  |  |
|----|-------------------------------------------|----------------------------------------------------------------------------------------------------|-----------|--|--|
|    | 0103503                                   | Fees payment deadlines are assigned according                                                                                                    |           |  |  |
|    |                                           | Account Summary Fa                                                                                                    | all 2019  |  |  |
|    |                                           | Total Charges:                                                                                                    | 0.00      |  |  |
|    |                                           | Total Payments:                                                                                                    | 0.00      |  |  |
|    |                                           | Amount Due:                                                                                                    | 0.00      |  |  |
|    |                                           | Colort Town                                                                                                    | 0.00      |  |  |
|    |                                           | You must select a Term before viewing any of the below listed items!<br>Check Your Registration Status<br>Look-up Classes to Add                                         |           |  |  |
|    |                                           | Registration Fee Assessment<br>Student Schedule by Day & Time<br>Student Detail Schedule<br>Withdrawal Information<br>Registration & Add/Drop Classes<br>Pay Fees Online |           |  |  |
|    |                                           |                                                                                                    |           |  |  |
|    |                                           |                                                                                                    |           |  |  |
|    |                                           |                                                                                                    |           |  |  |
|    |                                           |                                                                                                    |           |  |  |
|    |                                           |                                                                                                    |           |  |  |
|    |                                           |                                                                                                    |           |  |  |
| 5  | Make selections based upon the            |                                                                                                    |           |  |  |
|    | CRN number of each course and             | The CRN details are on the registration form from your advisor or from                                                                                                   |           |  |  |
|    | click submit changes.                     | the NEC Schedule of Courses                                                                                                    |           |  |  |
|    | <u><u></u></u>                            | the Ni C Schedule of Courses.                                                                                                    |           |  |  |
|    | Check the status of your                  |                                                                                                    |           |  |  |
|    | registration for each course.             |                                                                                                    |           |  |  |
|    | Drint out your ophodulo, if               |                                                                                                    |           |  |  |
|    | desired                                   |                                                                                                    |           |  |  |
|    |                                           |                                                                                                    |           |  |  |
| 6  |                                           | Dedictration                                                                                                    |           |  |  |
| 0. | to Add if you have not decided            | <b>Keyisii ulion</b>                                                                                                    |           |  |  |
|    | which classes to take                     | Fees payment deadlines are assigned according                                                                                                    |           |  |  |
|    |                                           | Account Summary                                                                                                    | Fall 2019 |  |  |
|    |                                           | Total Charges:                                                                                                    | 0.00      |  |  |
|    |                                           | Total Financial Aid:                                                                                                    | 0.00      |  |  |
|    |                                           | Amount Due:                                                                                                    | 0.00      |  |  |
|    |                                           | Select Term                                                                                                    |           |  |  |
|    |                                           | You must select a Term before viewing any of the below listed items!                                                                                                    |           |  |  |
|    |                                           | Check Your Registration Status                                                                                                    |           |  |  |
|    |                                           | LOOK-UP Classes to Add                                                                                                    |           |  |  |
|    |                                           | Student Schedule by Day & Time                                                                                                    |           |  |  |
|    |                                           | Student Detail Schedule                                                                                                    |           |  |  |
|    |                                           | Withdrawal Information                                                                                                    |           |  |  |
|    |                                           | Registration & Add/Drop Classes                                                                                                    |           |  |  |
|    |                                           | Pay Fees Online                                                                                                    |           |  |  |
|    |                                           |                                                                                                    |           |  |  |

**SPECIAL CIRCUMSTANCES:** Students with the following circumstances are not able to web register. See your advisor for a registration form and turn it in to Enrollment Services in building #3 to complete the registration.

- You are a dual enrolled high school or homeschool student
- You have earned 72 credit hours or more
- You are registering for a career and technical certificate (vocational) class
- You are non-degree seeking
- You are a transient student
- You have a hold on your account
- You are eligible for priority registration (students with disabilities, tutors, SSS, Veterans)